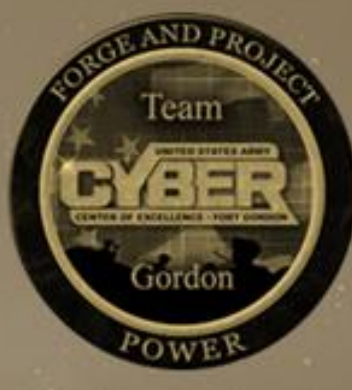

# United States Army Cyber Center of Excellence

# Government Retirement Benefit (GRB) and Thrift Savings Plan (TSP) Guide

**For CCoE New Hires** 

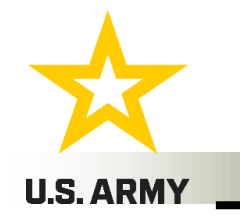

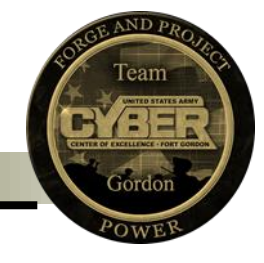

## Purpose of this guide

- Specifically wanted to know how to change contributions from a Traditional to a Roth IRA or vice versa
- Grasp a better understanding of GRB
- Provides guidance during the onboarding process
- Better understanding of TSP

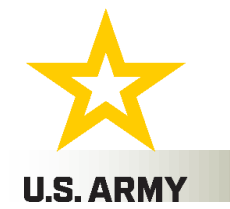

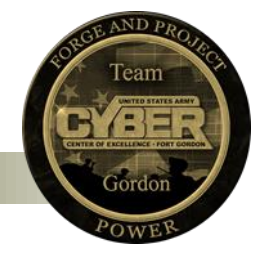

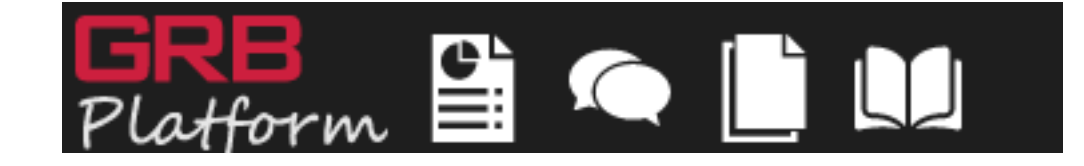

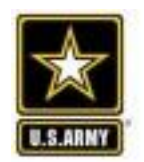

Army Benefits Center-Civilian (ABC-C) GRB Platform formerly EBIS

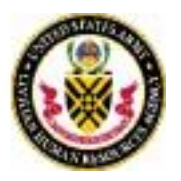

## https://www.platform.army.mil/app/employee?license=1120

Please copy and paste the link above into your web browser (Preferably Chrome).

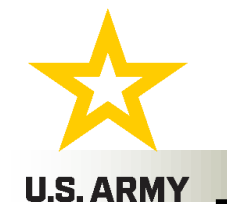

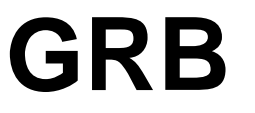

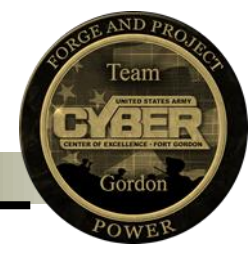

- 1. When you have clicked on the link provided in the previous slide, you will be directed to this page.
- 2. The website will log you in using your CAC.
- 3. Once you are on this page, click the "Launch" button.

## You have successfully signed into the GRB Platform.

### Your current browser: Google Chrome

Site best viewed with Chrome, Internet Explorer 11, or Edge

### Security Notice

This system, including all related equipment, networks, and network devices (specifically including internet access), are provided only for authorized only. This computer system may be monitored for all lawful purposes, including to ensure that its use is authorized, for management of the system, facilitate protection against unauthorized access, and to verify security procedures, survivability and operational security. Monitoring includes active attacks by authorized entities to test or verify the security of this system.

Use of this computer system, authorized or unauthorized, constitutes consent to monitoring of this system. Unauthorized use may subject you to criminal prosecution. Evidence of unauthorized use collected during monitoring may be used for administrative, criminal or other adverse action. Us this system constitutes consent to monitoring for these purposes.

By pressing "Launch", I acknowledge that I have read and accept the above notice.

To start using the GRB Platform for employee click the "Launch" button.

Launch

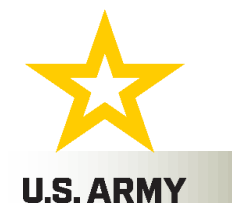

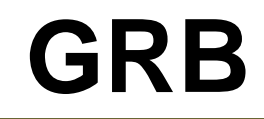

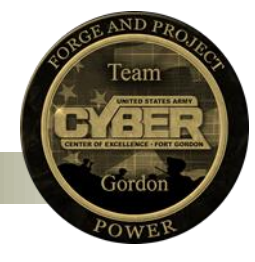

- 1. After clicking "Launch" you will be directed to this page.
- 2. Here you can check any of your benefits as they pertain to you.
- 3. For now, click on Thrift Savings Plan (TSP).

| Army Bene                 | fits Center - Civilian   |                            |                 |
|---------------------------|--------------------------|----------------------------|-----------------|
| Health Insurance          | Life Insurance           | Thrift Savings Plan        | Retirement      |
| Dental & Vision Insurance | Long Term Care Insurance | Flexible Spending Accounts | Social Security |
|                           | Long term care insurance |                            | und becomy      |
|                           |                          |                            |                 |

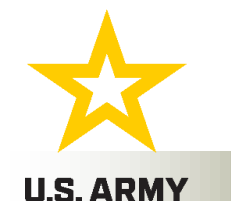

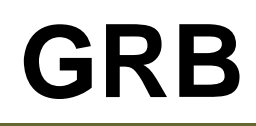

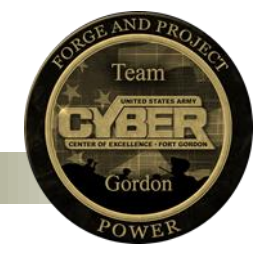

ω

- 1. This page will show you your contributions per pay period.
- 2. If you look below "contributions per pay period" you can see that 5% of the pay check is going into a Traditional IRA.
- 3. To change contributions from a Traditional to Roth IRA, click on "Submit a TSP Transaction."

## Thrift Savings Plan

The Thrift Savings Plan (TSP) is a defined contribution retirement savings and investment plan for Federal employees and members of the uniformed services. Eligible employees can contribute up to the IRS elective deferral limit each year and invest in any of the available funds. Beginning in the year an employee reaches age 50, the elective deferral limit is increased to include the additional catch-up deferral amount. Employees may also receive automatic and matching contributions from their employing Agency, depending on the employee's retirement coverage. Employees may make Traditional contributions (pre-tax) and/or Roth contributions (after-tax) on a regular pay period basis either in whole percent increments or whole dollar amounts. Under certain circumstances, employees can borrow their own contributions or request an in-service withdrawal. When an employee leaves Federal service there are multiple withdrawal options available including a single payment, a series of monthly payments, a life annuity, or a combination of these options. In order to participate in the TSP, employees must be covered by an eligible retirement system and be in a pay status. The Thrift Savings Plan (TSP) is administered by the Federal Retirement Thrift Investment Board, and the assets are held in the Thrift Savings Fund.

| Account Balances                                                   |                  | Investment F | unds                     |                            |                 | Contributions per Pay Pe           | eriod  |
|--------------------------------------------------------------------|------------------|--------------|--------------------------|----------------------------|-----------------|------------------------------------|--------|
| Traditional:<br>Roth:                                              | \$0.00<br>\$0.00 | Fund         | Allocation               | Traditional<br>Balance     | Roth<br>Balance | Employee<br>Traditional:           | (5%) 🗲 |
| Total:                                                             | \$0.00           |              |                          |                            |                 | Roth:                              | \$0.0  |
| Retrieve/Enter my TSP In                                           | fo 📕             | No fund b    | alance or allocation     | ons have been er           | ntered.         | Aconcy                             |        |
|                                                                    |                  | To enter T   | SP info, use: Retr       | ieve/Enter my TS           | P Info          | Traditional:                       | -      |
| Estimated Value<br>Single Life Monthly Annu<br>Project TSP Account | uity: \$0.0      | 00           |                          |                            |                 | Total:<br>Contributions Calculator | D.     |
| Loan Calculator                                                    |                  |              |                          |                            |                 |                                    |        |
| Transactions                                                       |                  | Submit a TSP | Transaction <del> </del> | - Resources                |                 |                                    |        |
| Transactions                                                       | Effective        | Submit a TSP | Transaction +<br>Status  | - Resources<br>Type Descri | ption           |                                    |        |

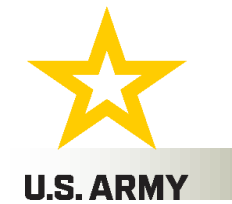

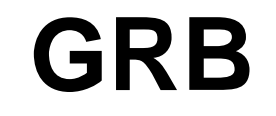

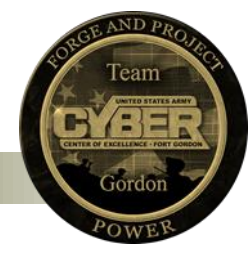

- 1. Click on the drop down arrow and select "Start/Stop/Change Contributions."
- 2. Now you will be able to change the percentage amounts for Traditional and/or Roth.
- 3. For this example we have 5% going into a Traditional IRA but we want it in a Roth instead. Under Traditional Contributions click on "stop."
- 4. Then, under Roth Contributions click on "Percentage" and put whatever percentage of your pay check you want to contribute.
- 5. Once you are satisfied with your contribution, click on "Next."

| Select the type of transaction you woul                                                                                                    | d like to submit:                                                                                                    |
|----------------------------------------------------------------------------------------------------|----------------------------------------------------------------------------------------------------|
| Start/Stop/Change Contributions                                                                                                    | $\overline{}$                                                                                                    |
| Select the type and amount of TSP con                                                                                                    | tributions you would like to make:                                                                                                    |
| You may elect to make contributions as<br>simultaneously. Combined amounts wil<br>reach the IRS elective deferral limit. How<br>reach age 50), your contributions will co | a percentage or a whole dollar amount to Traditional (pre-tax) or Roth (after-tax) or both<br>I be deducted from your basic pay. Your contributions will automatically cease once you<br>wever, if you are eligible for catch-up contributions (beginning in the calendar year you<br>ontinue until reach the additional IRS catch-up contribution limit. |
| ou may contribute up to 100% of your<br>contribute 100% of your salary. Any am<br>Il other election on file.                                                              | basic pay or a dollar amount, therefore please ensure that you don't unintentionally<br>ount or percentage elected for Traditional and/or Roth contributions below will supersede                                                                                                    |
| /ou are auto-contributing 5% to Traditi                                                                                                    | onal (pre-tax)                                                                                                    |
| Traditional (pre-tax) Contributions:<br>Percentage - Contribute a whole pe                                                                                                | rcentage of my basic pay each pay period 5                                                                                                    |
| O Amount - Contribute a fixed whole                                                                                                    | dollar amount each pay period                                                                                                    |
| ⊖ Stop                                                                                                    |                                                                                                    |
| ou are not currently contributing to Re                                                                                                    | oth (after-tax)                                                                                                    |
| Roth (after-tax) Contributions:<br>Percentage - Contribute a whole pe                                                                                                    | rcentage of my basic pay each pay period                                                                                                    |
| ○ Amount - Contribute a fixed whole                                                                                                    | dollar amount each pay period                                                                                                    |
| No Contributions                                                                                                    |                                                                                                    |
|                                                                                                    |                                                                                                    |

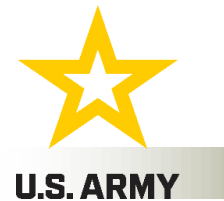

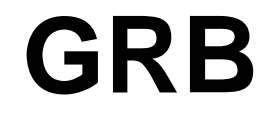

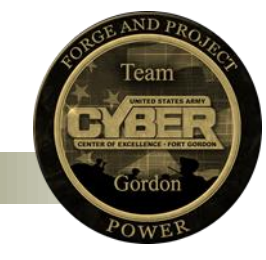

- 1. After clicking "next" you will be brought back to the Thrift Savings Plan screen.
- 2. On the lower left hand corner, you should see the most recent transaction you made.
- 3. If you see that it is pending, it means that you have successfully completed your transaction.

| Transactions        |            | Submit a TSP T          | ransaction + |  |
|---------------------|------------|-------------------------|--------------|--|
| Entered             | Effective  | Туре                    | Status       |  |
| 05/04/2021 12:25 PM | 05/09/2021 | Start/Stop/Change Regul | Pending 🔶 🔺  |  |
| 05/04/2021 12:04 PM | 05/09/2021 | Start/Stop/Change Regul | Voided       |  |
|                     |            |                         |              |  |
|                     |            |                         |              |  |
|                     |            |                         | -            |  |

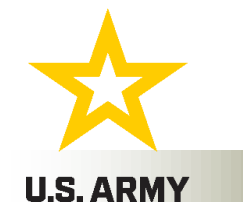

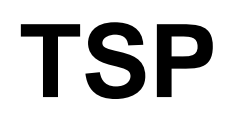

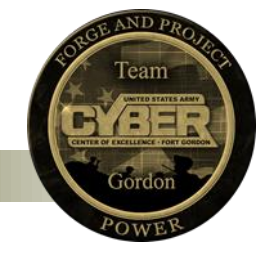

- 1. Log on to TSP. If you do not have a login with TSP then you will need to contact them at 1-(877)-968-3778. They will guide you through the process of setting up a login account.
- 2. Once you are logged in, it will take you to your account balance.

## Account Balance: Civilian

#### Your account balance below is based on share prices as of close of business 05/04/2021.

Account balance information is updated by 6 a.m., Eastern time, each business day. On occasion, heavy volume during the nightly processing cycle may delay the update by a few hours.

| ccount Balance by Fund Account   | Balance by Cont | tribution Con | tribution Sumr | mary                       |              |
|----------------------------------|-----------------|---------------|----------------|----------------------------|--------------|
| Investment Funds                 | Shares          | Share Price   | Balance        | Distribution<br>of Account | Contribution |
| Lifecycle Funds                  |                 |               |                |                            |              |
| L 2065                           | 0.0000          | \$13.5770     | \$0.00         | 0.00%                      | 0.0%         |
| L 2060                           | 0.0000          | \$13.5771     | \$0.00         | 0.00%                      | 0.0%         |
| L 2055                           |                 | \$13.5772     |                | 100.00%                    | 100.0%       |
| L 2050                           | 0.0000          | \$27.7635     | \$0.00         | 0.00%                      | 0.0%         |
| L 2045                           | 0.0000          | \$12.6911     | \$0.00         | 0.00%                      | 0.0%         |
| L 2040                           | 0.0000          | \$46.3925     | \$0.00         | 0.00%                      | 0.0%         |
| L 2035                           | 0.0000          | \$12.2811     | \$0.00         | 0.00%                      | 0.0%         |
| L 2030                           | 0.0000          | \$40.9667     | \$0.00         | 0.00%                      | 0.0%         |
| L 2025                           | 0.0000          | \$11.6612     | \$0.00         | 0.00%                      | 0.0%         |
| L Income                         | 0.0000          | \$22.7858     | \$0.00         | 0.00%                      | 0.0%         |
| Individual Funds                 |                 |               |                |                            |              |
| G Fund Government Securities     | 0.0000          | \$16.5773     | \$0.00         | 0.00%                      | 0.0%         |
| F Fund Fixed Income Index        | 0.0000          | \$20.6872     | \$0.00         | 0.00%                      | 0.0%         |
| C Fund Common Stock Index        | 0.0000          | \$62.2810     | \$0.00         | 0.00%                      | 0.0%         |
| S Fund Small Cap Stock Index     | 0.0000          | \$82.0711     | \$0.00         | 0.00%                      | 0.0%         |
| I Fund International Stock Index | 0.0000          | \$37.5766     | \$0.00         | 0.00%                      | 0.0%         |

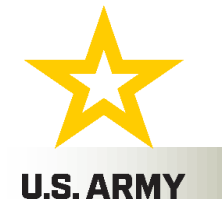

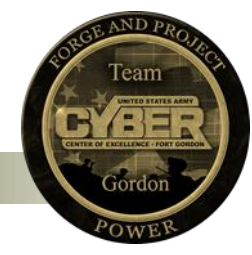

- 1. To change your contribution allocations, click on "Contribution Allocations."
- 2. You will then be taken to this page.
- **3.** If you want to change to amount you are contributing to one fund to another fund, click on "Request Contribution Allocation."

#### **Online Transactions**

#### **Contribution Allocations**

Interfund Transfers

TSP Loans

Withdrawals and Changes to Installment Payments

## Contribution Allocations: Civilian

As of 05/04/2021, your TSP contributions (including loan payments and transfers from other plans, if applicable) are being invested as shown below. You can change your contribution allocation by clicking **Request Contribution Allocation**. Your new contribution allocation will apply to all new money being deposited to your account. A contribution allocation requested before 12:00 noon, Eastern time, on a business day will generally be processed that night.

| Investment Funds                 | Balance | Current % |
|----------------------------------|---------|-----------|
| Lifecycle Funds                  |         |           |
| L 2065                           | \$0.00  | 0%        |
| L 2060                           | \$0.00  | 0%        |
| L 2055                           |         | 100%      |
| L 2050                           | \$0.00  | 0%        |
| L 2045                           | \$0.00  | 0%        |
| L 2040                           | \$0.00  | 0%        |
| L 2035                           | \$0.00  | 0%        |
| L 2030                           | \$0.00  | 0%        |
| L 2025                           | \$0.00  | 0%        |
| L Income                         | \$0.00  | 0%        |
| Individual Funds                 |         |           |
| G Fund Government Securities     | \$0.00  | 0%        |
| F Fund Fixed Income Index        | \$0.00  | 0%        |
| C Fund Common Stock Index        | \$0.00  | 0%        |
| S Fund Small Cap Stock Index     | \$0.00  | 0%        |
| I Fund International Stock Index | \$0.00  | 0%        |
| Total                            | 2000    | 100%      |

Request Contribution Allocation

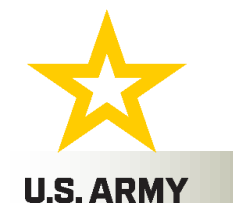

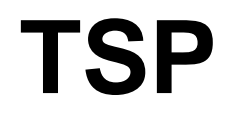

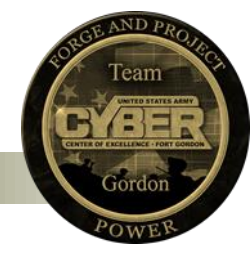

- 1. After you have clicked "Request Contribution Allocation", you will be taken to this screen.
- 2. For example, say we no longer want 100% contribution in the L 2055 fund. Instead we want it in the C Fund.
- 3. Underneath "New%" you will put in the new percentage you want for one fund or multiple funds. (Just make sure the total at the bottom says 100%)
- 4. When you are done, click continue and then click submit.

| Investment Funds                 | Balance             | Current % | New % |
|----------------------------------|---------------------|-----------|-------|
| Lifecycle Funds                  |                     |           |       |
| L 2065                           | \$0.00              | 0%        | %     |
| L 2060                           | \$0.00              | 0%        | %     |
| L 2055                           | 3 <del>02.5</del> 9 | 100%      | %     |
| L 2050                           | \$0.00              | 0%        | %     |
| L 2045                           | \$0.00              | 0%        | %     |
| L 2040                           | \$0.00              | 0%        | %     |
| L 2035                           | \$0.00              | 0%        | %     |
| L 2030                           | \$0.00              | 0%        | %     |
| L 2025                           | \$0.00              | 0%        | %     |
| L Income                         | \$0.00              | 0%        | %     |
| Individual Funds                 |                     |           |       |
| G Fund Government Securities     | \$0.00              | 0%        | %     |
| F Fund Fixed Income Index        | \$0.00              | 0%        | %     |
| C Fund Common Stock Index        | \$0.00              | 0%        | 10d % |
| S Fund Small Cap Stock Index     | \$0.00              | 0%        | %     |
| I Fund International Stock Index | \$0.00              | 0%        | %     |
| Total                            | 2 <b>40125</b> -    | 100%      | 100 % |

Cancel Clear Entry

Continue

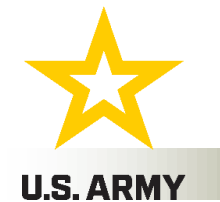

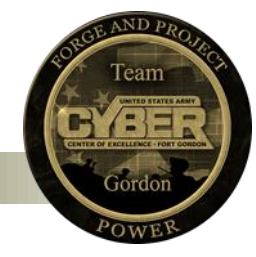

- 1. Interfund Transfers: allows to take a percentage of money you already have and transfer it to another fund.
- 2. You can only do this twice in the same calendar moth. If you try to do it a third time, then the money being transferred will be put into the G fund.
- 3. To move a percentage of your money, click on "Request Interfund Transfer."

| Investment Funds                 | Balance     | Current % |
|----------------------------------|-------------|-----------|
| Lifecycle Funds                  |             |           |
| L 2065                           | \$0.00      | 0.00%     |
| L 2060                           | \$0.00      | 0.00%     |
| L 2055                           | <del></del> | 100.00%   |
| L 2050                           | \$0.00      | 0.00%     |
| L 2045                           | \$0.00      | 0.00%     |
| L 2040                           | \$0.00      | 0.00%     |
| L 2035                           | \$0.00      | 0.00%     |
| L 2030                           | \$0.00      | 0.00%     |
| L 2025                           | \$0.00      | 0.00%     |
| Lincome                          | \$0.00      | 0.00%     |
| Individual Funds                 |             |           |
| G Fund Government Securities     | \$0.00      | 0.00%     |
| F Fund Fixed Income Index        | \$0.00      | 0.00%     |
| C Fund Common Stock Index        | \$0.00      | 0.00%     |
| S Fund Small Cap Stock Index     | \$0.00      | 0.00%     |
| I Fund International Stock Index | \$0.00      | 0.00%     |
| Total                            |             | 100.00%   |

Request Interfund Transfer

#### Online Transactions

**Contribution Allocations** 

#### Interfund Transfers

TSP Loans

Withdrawals and Changes to Installment Payments

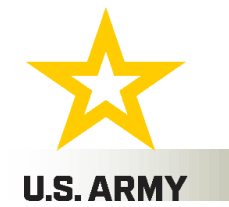

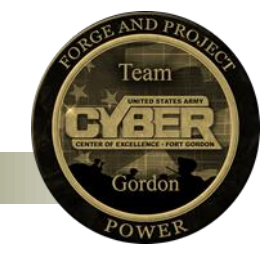

- 1. Put in the new percentage you want transferred to a new fund underneath "New%" and then click continue.
- 2. You will then review your new transaction and then click submit.

| Investment Funds                 | Balance           | Current % | New % |
|----------------------------------|-------------------|-----------|-------|
| Lifecycle Funds                  |                   |           |       |
| L 2065                           | \$0.00            | 0.00%     | %     |
| L 2060                           | \$0.00            | 0.00%     | %     |
| L 2055                           | <del>912 70</del> | 100.00%   | %     |
| L 2050                           | \$0.00            | 0.00%     | %     |
| L 2045                           | \$0.00            | 0.00%     | %     |
| L 2040                           | \$0.00            | 0.00%     | %     |
| L 2035                           | \$0.00            | 0.00%     | %     |
| L 2030                           | \$0.00            | 0.00%     | %     |
| L 2025                           | \$0.00            | 0.00%     | %     |
| L Income                         | \$0.00            | 0.00%     | %     |
| Individual Funds                 |                   |           |       |
| G Fund Government Securities     | \$0.00            | 0.00%     | %     |
| F Fund Fixed Income Index        | \$0.00            | 0.00%     | %     |
| C Fund Common Stock Index        | \$0.00            | 0.00%     | %     |
| S Fund Small Cap Stock Index     | \$0.00            | 0.00%     | %     |
| I Fund International Stock Index | \$0.00            | 0.00%     | %     |
| Total                            | <u>8499-73</u>    | 100.00%   | 0 %   |

**TSP** 

Cancel Clear Entry

Continue 🕨

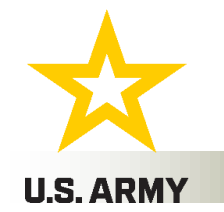

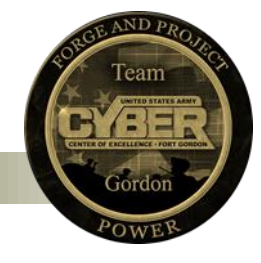

- GRB: is where you go if you want to switch IRA types. (From a Traditional to a Roth or vise versa or you could have both a Roth and a Traditional)
- GRB: you can change the percentage contribution towards your account. For example- instead of contributing 5% of my pay I can change it to 10%. (You can change to whatever you want)
- TSP: where you go to check your account balance.
- TSP: you change contribution amounts with a single fund or multiple funds.
- TSP: you can transfer all of your money from one fund within TSP to
- another fund.
- If you need further assistance please contact TSP.
- Contact a financial advisor for advice.